# **Expresso Quick Install**

1. Considerations

- 2. Basic requirements to install
- 3. Install
- 4. Expresso set up
- 5. Registering users
- 6. Expresso first access
- 7. Uninstall
- 8. Reinstall

# 1. Considerations

Before beginning Expresso install we should be aware that **if** the destiny host have the same applications (*apache, php, cyrus, postgressql,* etc) that constitute Expresso, these will probably suffer some misconfiguration because Expresso installation script will customize then the way they fit its necessities.

This way, the ideal situation would be having a dedicated server – that is not a mandatory rule once its possible to share the server with other applications using more specific configurations.

### 2. Basic requirements to install

The proposed environment for our example install is the GNU linux distribution *Debian Etch*. This is the most used and tested environment in Expresso installs.

- 1. Operational System GNU Linux compatible with some installation scripts available (item 3.5);
- 2. Host with internet access for downloading and updating packages;

# 3. Install

- 1. Be sure to be logged as **root** user;
- In case of having the installation cd, copy the package
   Expresso\_Serpro\_r1343.tgz to the local server.
   cp [path-to-cd]/Expresso\_Serpro\_r1343.tgz ./
- 3. Or download the package from Serpro site: http://www.serpro.gov.br/servicos/downloads/expresso/correio-expresso/

4. Uncompress the package in the folder(\*) /usr/local/src/ tar -xzvf Expresso\_Serpro\_r1343.tgz (\*)It's possible to download/uncompress it in any folder but we will follow the install recommendations from FHS(Filesystem Hierarchy Standard).

- 5. Change directory to the folder where the Expresso install and uninstall scripts are cd /usr/local/src/expresso/doc-expressolivre
- 6. Run the script according to the convenient distribution/language. This script will install Expresso in folder **/var/www/expresso**. Look the example bellow: *Debian etch* in our example case with the English install script:
  - ./expressoInstallDebian-etch\_en.sh

- 7. Be sure that the Internet connexion is enable because the script will need external access to download some packages
- 8. Now the installation will update the OS packages and open the Expresso set up screen.

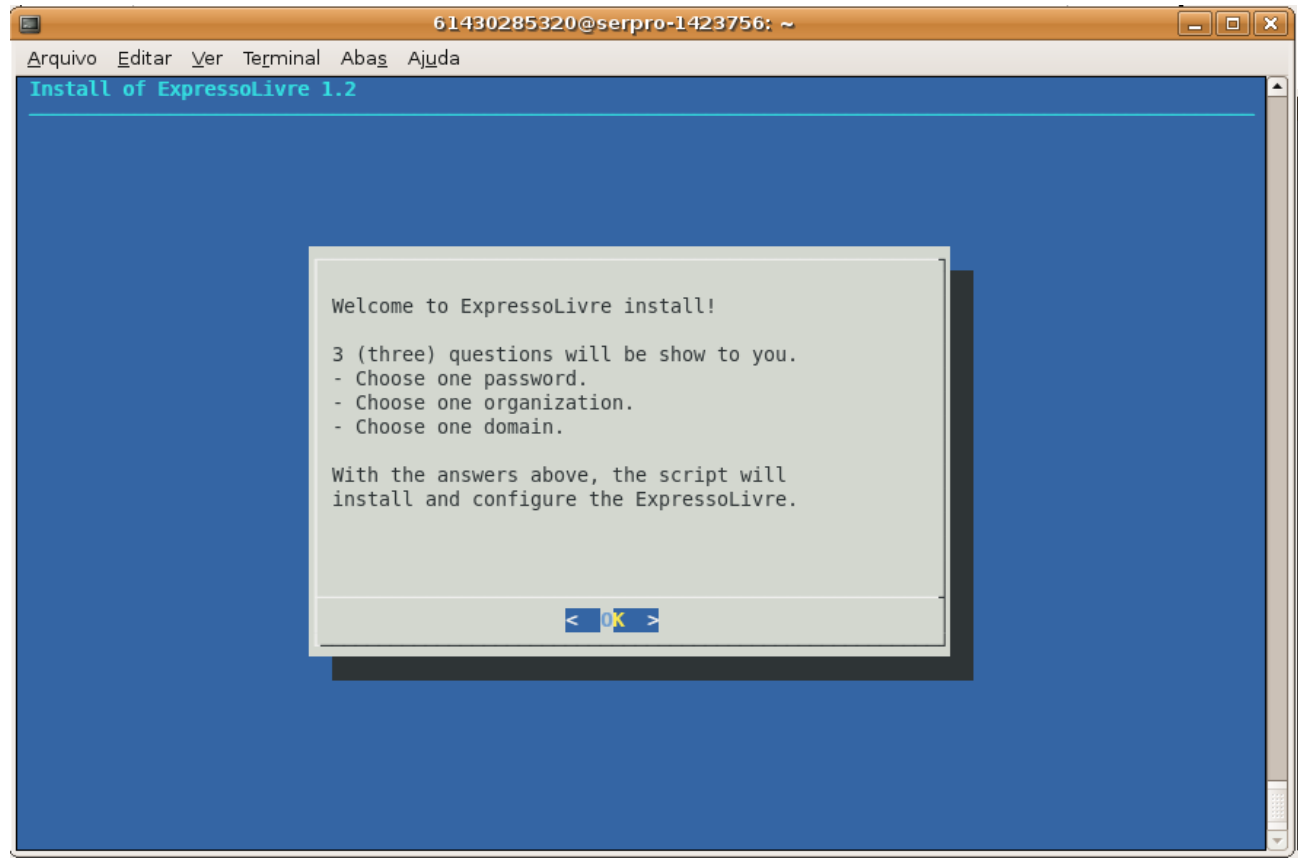

9. In this point you need to set the superuser (expresso-admin) password.

|         |        |     |          |              | 61430285320@serpro-1423756; ~          | _ 🗆 🗙 |
|---------|--------|-----|----------|--------------|----------------------------------------|-------|
| Arquivo | Editar | ⊻er | Terminal | Aba <u>s</u> | 61430285320@serpro-1423756: ~<br>Ajuda |       |
|         |        |     |          |              |                                        |       |

### 10. Enter the name of your organization or company Ex: serpro.

|                 |                |     |                   |               | 61430285320@serpro-1423756; ~    |  |
|-----------------|----------------|-----|-------------------|---------------|----------------------------------|--|
| <u>A</u> rquivo | <u>E</u> ditar | ⊻er | Te <u>r</u> minal | Aba <u>s</u>  | Ajuda                            |  |
|                 |                |     |                   | _             |                                  |  |
|                 |                |     |                   | Type of serpr | one organizazation:(ex.: serpro) |  |
|                 |                |     |                   |               | < OK > <cancel></cancel>         |  |
|                 |                |     |                   |               |                                  |  |
|                 |                |     |                   |               |                                  |  |
|                 |                |     |                   |               |                                  |  |
|                 |                |     |                   |               |                                  |  |

### 11. Enter the domain of your company. Ex: serpro.gov.br

|                 |                |             |                   |                 | 61430285320@serpro-1423756: ~                                          |   |
|-----------------|----------------|-------------|-------------------|-----------------|------------------------------------------------------------------------|---|
| <u>A</u> rquivo | <u>E</u> ditar | <u>V</u> er | Te <u>r</u> minal | Aba <u>s</u>    | Aj <u>u</u> da                                                         |   |
|                 |                | <u></u>     |                   | Type y<br>serpr | your domain:(ex.: serpro.com)<br>ro.gov.br<br>< OK > <cancel></cancel> |   |
|                 |                |             |                   |                 |                                                                        | • |

12. Now begins the set up and configuration of the packages that constitute Expresso: Apache Server Pages, PostgresSQL Data Base, Diretory Server, OpenLdap, IMAP Cyrus Server, PostFix, PHP and other related packages. 13. When the install script is finished, go to "Expresso set up".

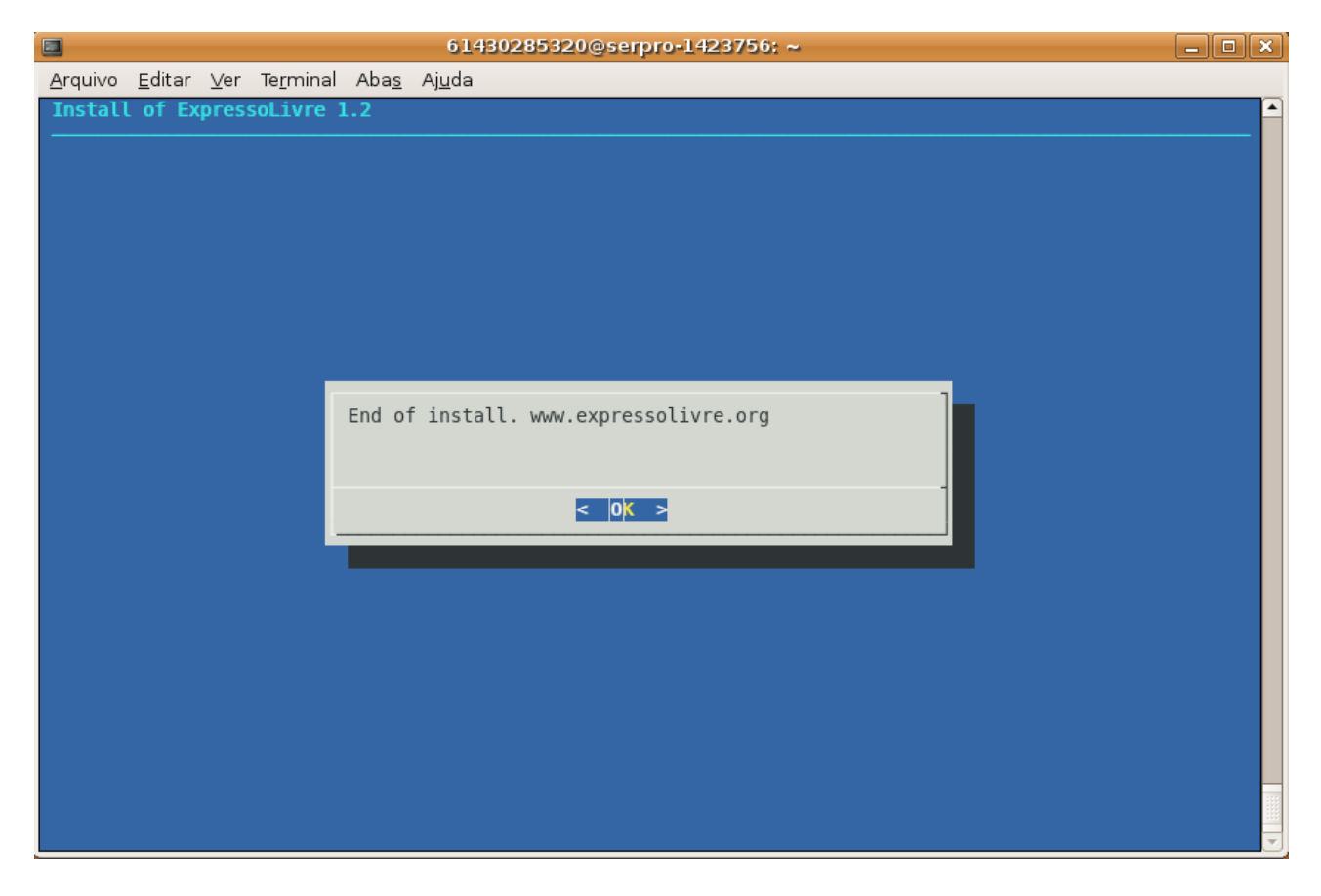

### 4. Expresso Setup

- 1. Expresso and its services will be available right after the installation script is completed. Open a browser and point it to the setup URL of your Expresso server. See the following example: *http://172.16.152.133/setup*
- 2. Enter the superuser(expresso-admin) and password(as set in 3.8) in the **Header** Admin Login option. Confirm in Login.

| ec ec                                                            | roupWare Setup - setup - Mozilla Firefox                             |                 |
|------------------------------------------------------------------|----------------------------------------------------------------------|-----------------|
| <u>A</u> rquivo <u>E</u> ditar E <u>x</u> ibir <u>H</u> istórico | Fa <u>v</u> oritos <u>F</u> erramentas Aj <u>u</u> da                | ****<br>****    |
| ᆃ 🔿 👻 🍪 🗲 🔚                                                      | http://172.16.152.133/setup/                                         |                 |
| 📷 Mais visitados 👻 🖪 Expresso                                    | 🚰 Gmail 🕧 Opovo 🌐 Dic-Ingles 🚼 GooTransl 🍿 Potug-Ingles 🥃 DIC-Portug | ues »           |
|                                                                  |                                                                      |                 |
| E- GroupWare                                                     |                                                                      |                 |
| setup main menu<br>🔮 back to user login                          | setup                                                                |                 |
|                                                                  | setup/config admin login                                             |                 |
|                                                                  | config username: English T<br>config password: Cogin                 |                 |
|                                                                  | header admin login                                                   |                 |
|                                                                  | header username: expresso-admin English<br>header password:<br>Login |                 |
|                                                                  | eGroupWare version 1.0.0.007                                         |                 |
|                                                                  |                                                                      |                 |
| Concluído                                                        | 🕹 🎸 🦑                                                                | <mark>⊗•</mark> |

3. Change the "User Identification LDAP Class" from "**serprousr**" to "**person**" and confirm in **Write settings** and then in **Next**.

| 10                                                                                                    |                           |
|----------------------------------------------------------------------------------------------------|---------------------------|
| Nome do atributo , no Idap, para control                                                                                                    | e de expiracao da senhas. |
| phpgwaccountexpires                                                                                                    |                           |
| Classe Idap utilizada para identificar os                                                                                                    | usuarios.                 |
| person                                                                                                    | <u> </u>                  |
| Politica de Senhas<br><b>Usar qual politica de senhas?</b><br>(a) Utilizar as politicas de senha do Expres<br>Utilizar as politicas de senha do Diretor | so.<br>io Ldap.           |
| Escrita em diretorios escravos                                                                                                    |                           |
| 0 Expresso deve tentar escrever em                                                                                                    | diretorios escravos?      |
| O Escrever em diretorios escravos.                                                                                                    |                           |

4. Enter the superuser(expresso-admin) and password(as set in 3.8) in the Setup/Config Admin Login option. Confirm in Login.

| 0                                                       | eGroupWare Setup - setup - Mozilla Firefox                                                                 | _ • ×          |
|---------------------------------------------------------|----------------------------------------------------------------------------------------------------|----------------|
| <u>A</u> rquivo <u>E</u> ditar E <u>×</u> ibir <u>F</u> | ⊣istórico Fa⊻oritos <u>F</u> erramentas Aj <u>u</u> da                                                     | 1.1.1<br>1.1.1 |
| ᆃ 🔿 - 🍪 😣                                               | ferror http://172.16.152.133/setup/index.php?FormLogout=config                                             | 0              |
| 👸 Mais visitados 👻 🖪 Ex                                 | xpresso 🔧 Gmail 🌔 Opovo 🌐 Dic-Ingles 🔧 GooTransl 🦷 Potug-Ingles 👳 DIC-Portugues 🏂 DIC-Portugues 2 🌀 SISCOP | **             |
| E- GroupWare                                            |                                                                                                    |                |
| setup main menu<br>back to user login                   | setup                                                                                                    |                |
|                                                         | setup/config admin login                                                                                   |                |
|                                                         | you have successfully logged out<br>config username: expresso-admin English<br>config password:            |                |
|                                                         | header admin login                                                                                         |                |
|                                                         | header username: English T<br>header password: Login                                                       |                |
|                                                         | eGroupWare version 1.0.0.007                                                                               |                |
|                                                         |                                                                                                    |                |
| Concluído                                               | 🕹 4                                                                                                    | R 📀 🔐          |

5. Go to "Step 5 – Advanced Application Management" and click in "manage applications".

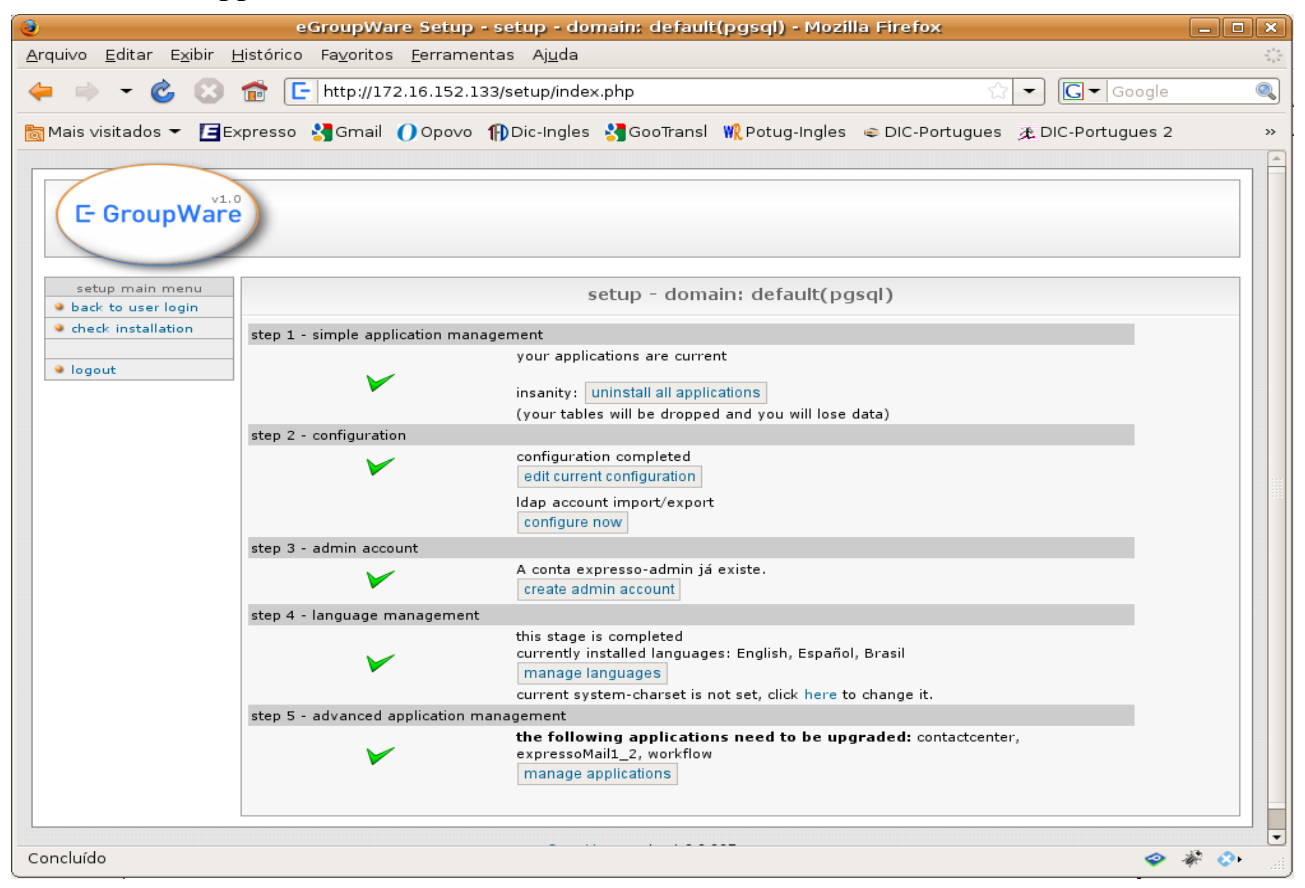

| 3                                                                    | eGroupWare Setup - setup                           | p - domain: default       | (pgsql) - M     | ozilla Firefox    | 1       |           |                       |          | _ • ×                            |
|----------------------------------------------------------------------|----------------------------------------------------|---------------------------|-----------------|-------------------|---------|-----------|-----------------------|----------|----------------------------------|
| <u>A</u> rquivo <u>E</u> ditar E <u>x</u> ibir <u>H</u> istórico Fay | <u>v</u> oritos <u>F</u> erramentas Aj <u>u</u> da |                           |                 |                   |         |           |                       |          | 2 <sup>1</sup><br>2 <sub>1</sub> |
| 🧢 🗼 👻 🙆 🔂 🔚 🔚 htt                                                    | tp://172.16.152.133/setup/applic                   | ations.php                |                 |                   |         | · : :     | • <b>G</b> • G        | pogle    | ٩                                |
| 🛅 Mais visitados 👻 🖪 Expresso  🔧 G                                   | Gmail 🚺 Opovo 🎁 Dic-Ingles                         | 🛃 GooTransl  🦞 Potu       | ıg-Ingles 🥃     | DIC-Portugues     | ι≉ DΙα  | C-Portugu | ues 2 💿 SI            | SCOP     | *                                |
| setup main menu                                                      |                                                    | setup - doma              | in: default     | (pgsql)           |         |           |                       |          |                                  |
| check installation                                                   |                                                    |                           |                 |                   |         |           |                       |          |                                  |
| • setup main menu                                                    |                                                    | select the desired action | n(s) from the a | available choices |         |           |                       |          |                                  |
| logout                                                               |                                                    | application data          | current         | available         |         |           | actions               |          |                                  |
| appli                                                                | cation name and status information                 | application title         | version         | version           | install | upgrade   | resolve               | remove   |                                  |
|                                                                      | admin als. C                                       | a desia *                 | 1.0.0           | 100               |         |           |                       |          |                                  |
|                                                                      | admin-ok - C                                       | aumin'                    | 1.0.0           | 1.0.0             |         |           |                       |          |                                  |
|                                                                      | contactcenter-requires upgrade -                   | calendar                  | 0.9.2           | 0.9.2             |         | _         |                       |          |                                  |
| ×.                                                                   | U                                                  | ContactCenter             | 1.0.005         | 1.20              |         |           |                       |          |                                  |
| × •                                                                  | emailadmin-ok - C                                  | EMailAdmin                | 1.0.0           | 1.0.0             |         |           |                       |          |                                  |
| V .                                                                  | expressoAdmin1_2-ok - C                            | ExpressoAdmin 1.2         | 1.240           | 1.240             |         |           |                       |          |                                  |
| × ;                                                                  | expressoAdminSerpro-please<br>install - U          | ExpressoAdminSerpro       |                 | 1.00              |         |           |                       |          |                                  |
| ×                                                                    | expressoMail1_2-version mismatch<br>- V            | ExpressoMail 1.2          | 1.2031          | 1.334             |         | •         | possible<br>solutions |          |                                  |
| ×i                                                                   | instant_messenger-please install -<br>U            | Mensageiro<br>Instantâneo |                 | 0.2               |         |           |                       |          |                                  |
| i 🗙 i                                                                | jabberit_messenger-please install -<br>U           | Jeti Applet               |                 | 0.7.8             |         |           |                       |          |                                  |
| 🖌 🛛 🔀 I                                                              | listAdmin-please install - U                       | listAdmin*                |                 | 1.0.0             |         |           |                       |          |                                  |
| 🖌 🛛 🔀 г                                                              | mobile-please install - U                          | ExpressoMini              |                 | 0.1.003           |         |           |                       |          |                                  |
| × 1                                                                  | news_admin-ok - C                                  | news_admin*               | 1.0.0           | 1.0.0             |         |           |                       |          |                                  |
| · · · · · · · · · · · · · · · · · · ·                                | phpgwapi-ok - C                                    | phpgwapi                  | 1.0.0.007       | 1.0.0.007         |         |           |                       |          |                                  |
| v 1                                                                  | preferences-ok - C                                 | Preferences               | 0.9.13.002      | 0.9.13.002        |         |           |                       |          |                                  |
| × .                                                                  | workflow-requires upgrade - U                      | Workflow management       | 1.4.05.000      | 1.8.03.000        |         |           |                       |          |                                  |
|                                                                      | enable for extra debug-messages                    |                           |                 |                   | ~       | ~         |                       | ~        |                                  |
| save cancel                                                          |                                                    |                           |                 |                   |         |           |                       |          |                                  |
|                                                                      |                                                    |                           |                 |                   |         |           |                       |          | •                                |
| Concluído                                                            |                                                    |                           |                 |                   |         |           |                       | <i>\</i> | 🦗 📀 %                            |

#### 6. Select all actions(install/update) marked with a red X and confirm in "Save".

7. Then select "go back" to verify if your selection has been properly updated.

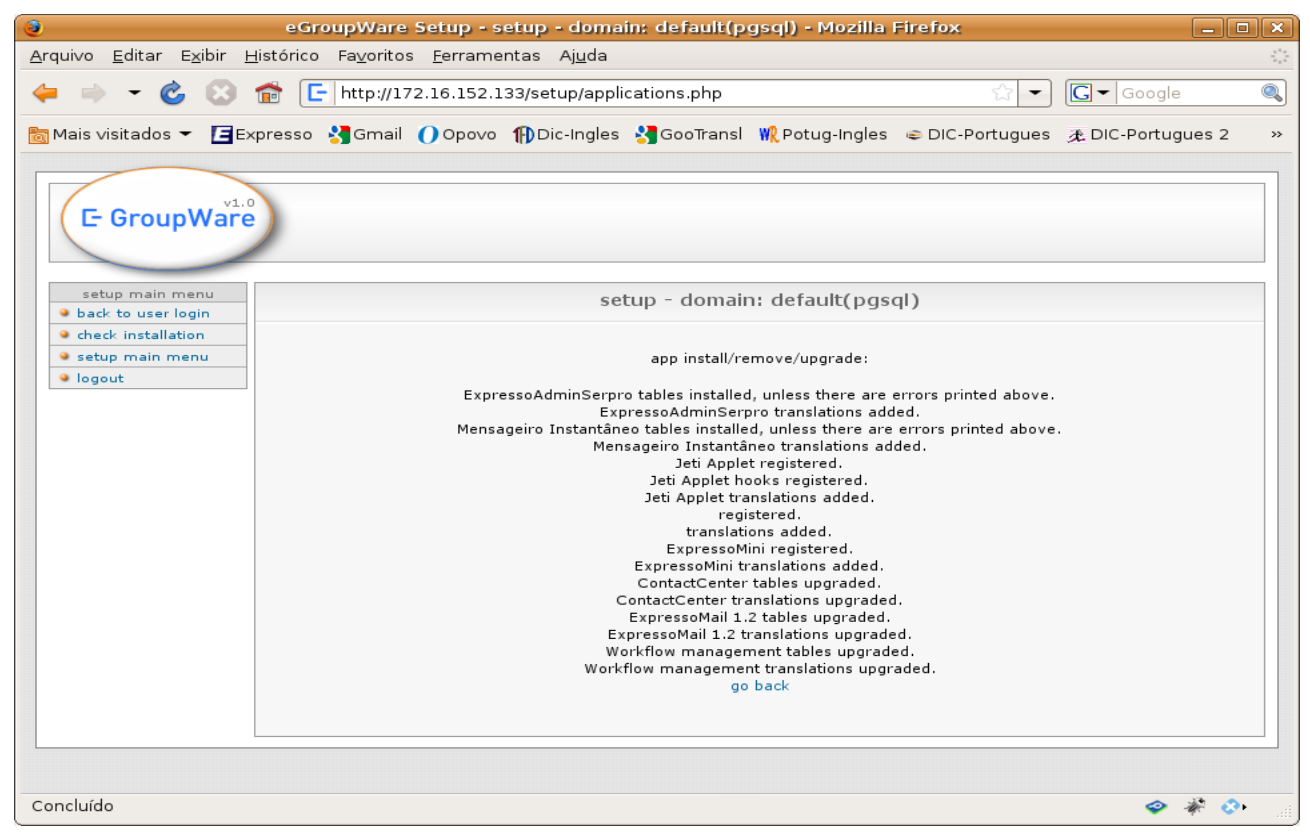

8. Select the "setup main menu" option in the left menu and then the "manage languages" option (Step 4 – Language Management).

| lang                                                            | suages option (step + Language management).                                                             |
|-----------------------------------------------------------------|----------------------------------------------------------------------------------------------------|
| 0                                                               | eGroupWare Setup - setup - domain: default(pgsql) - Mozilla Firefox 📃 🗖                                 |
| <u>A</u> rquivo <u>E</u> ditar E <u>x</u> ibir <u>H</u> i       | istórico Fa <u>v</u> oritos <u>F</u> erramentas Aj <u>u</u> da                                          |
| 븢 🔿 🗝 🍪 t                                                       | F http://172.16.152.133/setup/index.php                                                                 |
| 🛅 Mais visitados 👻 🖪 Exp                                        | presso 🛂 Gmail 🕧 Opovo 🚯 Dic-Ingles 🛃 GooTransl 🍿 Potug-Ingles 👄 DIC-Portugues 🏂 DIC-Portugues 2        |
|                                                                 |                                                                                                    |
| v1.0                                                            |                                                                                                    |
| ( E- GroupWare                                                  |                                                                                                    |
|                                                                 |                                                                                                    |
|                                                                 |                                                                                                    |
| <ul> <li>setup main menu</li> <li>back to user login</li> </ul> | setup - domain: default(pgsql)                                                                          |
| check installation                                              | step 1 - simple application management                                                                  |
| A leasuit                                                       | your applications are current                                                                           |
| • logour                                                        | insanity: uninstall all applications                                                                    |
|                                                                 | (your tables will be dropped and you will lose data)                                                    |
|                                                                 | step 2 - configuration                                                                                  |
|                                                                 | configuration completed                                                                                 |
|                                                                 |                                                                                                    |
|                                                                 |                                                                                                    |
|                                                                 | step 3 - admin account                                                                                  |
|                                                                 | A conta expresso-admin já existe.                                                                       |
|                                                                 | create admin account                                                                                    |
|                                                                 | step 4 - language management                                                                            |
|                                                                 | currently installed languages: English, Español, Brasjl                                                 |
|                                                                 | manage languages                                                                                        |
|                                                                 | current system-charset is not set, click here to change it.                                             |
|                                                                 | sup 5 - auvanceu appication management<br>the following applications need to be ungraded: contactcenter |
|                                                                 | expressoMail_2, workflow                                                                                |
|                                                                 | manage applications                                                                                     |
|                                                                 |                                                                                                    |

9. Select the desired language(s), select the "delete all old languages and install new ones" and then click "Install".
eGroupWare Setup - setup - domain: default(pgsql) - Mozilla Firefox

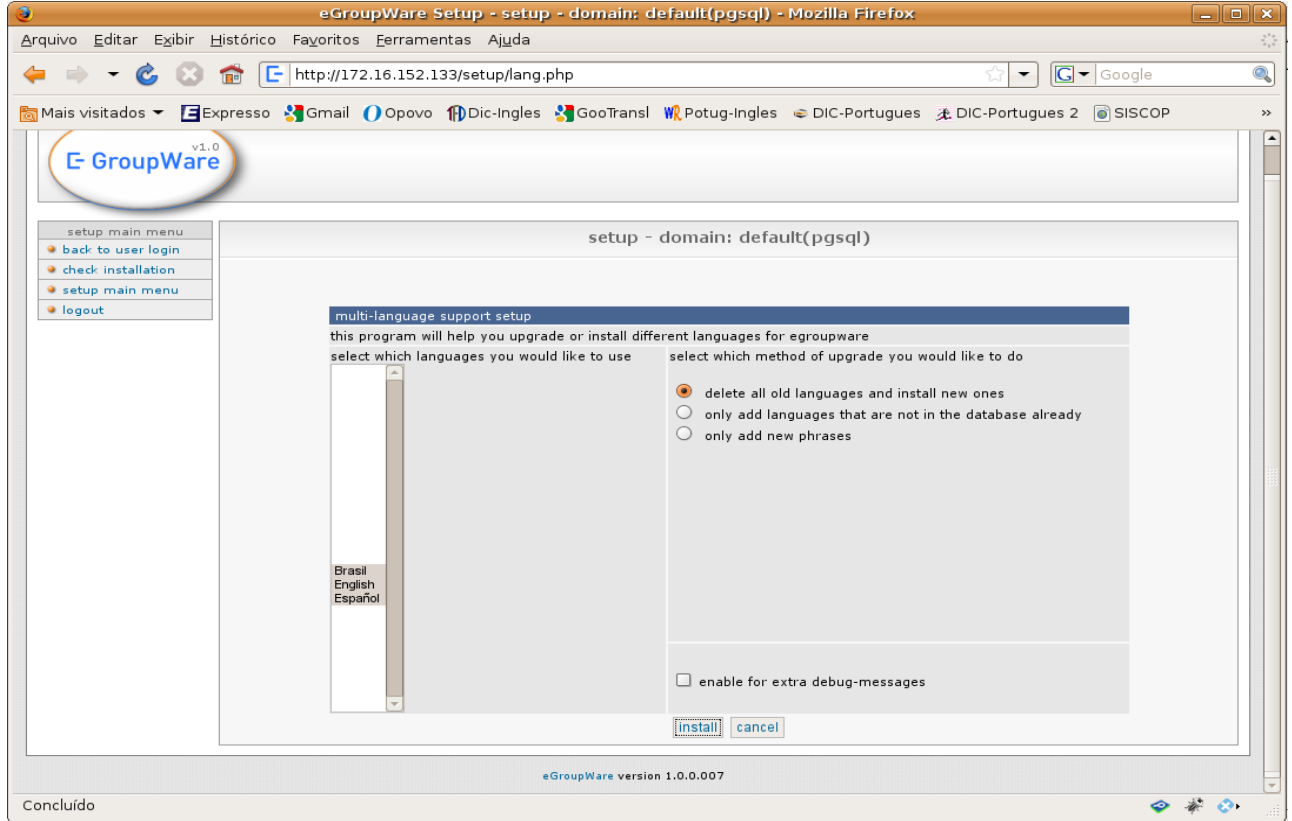

10. Click "**disconnect**" and then "**back to user login**". This will redirect you to the initial page where we will create our first users.

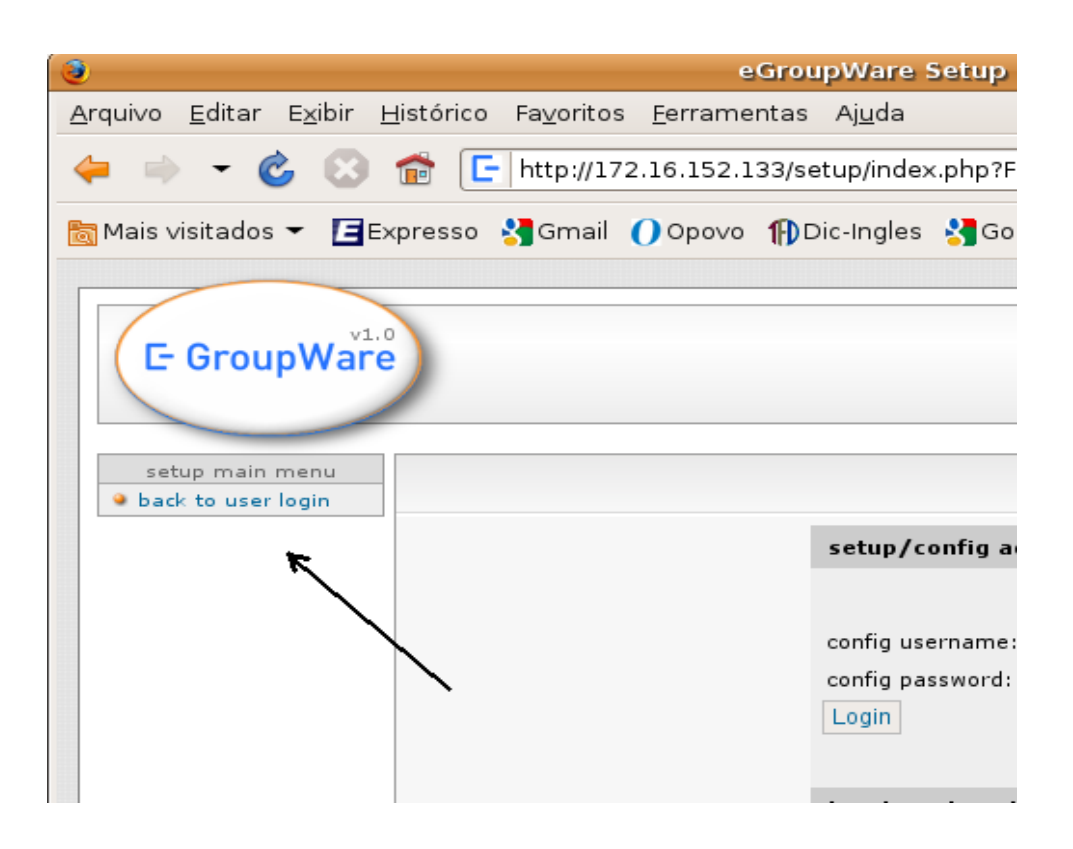

# 5. Registering users

Access the URL of your Expresso server - http://172.16.152.133
 Log in as superuser(expresso-admin) and password (set up in the item 3.8).

| 🕘 Expre                                                                                      | sso Livre - SERPRO - Login - Mozilla Firefox                       |                                      |
|----------------------------------------------------------------------------------------------|--------------------------------------------------------------------|--------------------------------------|
| <u>A</u> rquivo <u>E</u> ditar E <u>x</u> ibir <u>H</u> istórico Fa <u>v</u> oritos <u>F</u> | erramentas Aj <u>u</u> da                                          | 2 <sup>4</sup> 9<br>2 <sub>9</sub> 5 |
| . ᆃ 🗼 👻 🍪 🔂 🛅 http://172.1                                                                   | 6.152.133/login.php                                                | ्रि 🗕 💽 🗸 🔍                          |
| 📷 Mais visitados 👻 🖪 Expresso   Gmail 🌔                                                      | Opovo 🍿 Dic-Ingles 🔧 GooTransl 🍿 Potug-Ingles                      | © DIC-Portugues 2                    |
| Brasil<br>República Federativa do Brasil                                                     | Destaques do Governo 💌                                             |                                      |
|                                                                                              | Espression<br>SERPRO                                               |                                      |
|                                                                                              | Usemame expresso-admin<br>Password •••••••<br>Acessar              |                                      |
|                                                                                              |                                                                    |                                      |
|                                                                                              | Serge Jaded & SSERPRO<br>Ressources & bala<br>e Group Ware Celepar |                                      |
| Concluído                                                                                    |                                                                    | 🗢 🌾 📀 👬                              |

### 3. Select the icon "Accounts Administration" and go to the option "user accounts".

| Expresso Livre - SERPRO [expressoAdmin1_2] - Mozilla Fire                                                              | fox _ 🗆 🗙                              |
|----------------------------------------------------------------------------------------------------|----------------------------------------|
| <u>A</u> rquivo <u>E</u> ditar E <u>x</u> ibir <u>H</u> istórico Fa <u>v</u> oritos <u>F</u> erramentas Aj <u>u</u> da | 5 <sup>3</sup> 4<br>- 6 <sub>2</sub> 5 |
| 🖕 🔿 👻 🍪 💼 🖪 http://172.16.152.133/expressoAdmin1_2/index.php                                                           | ☆ 🔹 🕻 🖛 Google 🔍                       |
| 🛅 Mais visitados 👻 🖪 Expresso 🔮 Gmail 🕧 Opovo 🏠 Dic-Ingles 🔮 GooTransl 🕷 Potug-Ing                                     | les @ DIC-Portugues »                  |
| SERPRO 🟫 🔜 😤 🖉 🥠 📧 🕅                                                                                                   |                                        |
| Admin Expresso [expresso-admin] - Tuesday 12/05/2009                                                                   | preferences 🔥 Sugestions ? Help        |
| expressoAdmin1_2                                                                                                    |                                        |
| ser accounts                                                                                                    |                                        |
| iser groups                                                                                                    |                                        |
| Email Lists*                                                                                                    |                                        |
| Show Sessions*                                                                                                    |                                        |
| Logs*                                                                                                    |                                        |
|                                                                                                    |                                        |
|                                                                                                    |                                        |
|                                                                                                    |                                        |
|                                                                                                    |                                        |
|                                                                                                    |                                        |
|                                                                                                    |                                        |
|                                                                                                    |                                        |
|                                                                                                    |                                        |
|                                                                                                    |                                        |
| Concluído                                                                                                    | 🔷 🦑 📀                                  |

|                                                                                                 | 4. Now lets create a new user for Expresso, click the button "Create user".                                            |              |             |              |              |                                  |         |              |             |                  |            |  |
|-------------------------------------------------------------------------------------------------|----------------------------------------------------------------------------------------------------|--------------|-------------|--------------|--------------|----------------------------------|---------|--------------|-------------|------------------|------------|--|
| 3                                                                                               |                                                                                                    | Exp          | resso Livi  | re - SERPI   | RO [expresso | AdminSer                         | pro] -  | Mozilla Fire | fox         | E                | . • ×      |  |
| <u>A</u> rquivo                                                                                 | <u>A</u> rquivo <u>E</u> ditar E <u>x</u> ibir <u>H</u> istórico Fa <u>v</u> oritos <u>F</u> erramentas Aj <u>u</u> da |              |             |              |              |                                  |         |              |             |                  |            |  |
| 🖕 🔹 👻 🛞 🕋 🖪 http://172.16.152.133/index.php?menuaction=expressoAdminSerpro.uia 😭 🕶 💽 🗸 Google 🖉 |                                                                                                    |              |             |              |              |                                  |         |              |             |                  |            |  |
| 📷 Mais v                                                                                        | visitados 👻                                                                                                    | Expresso     | 🚼 Gmail     |              | Dic-Ingles   | 🚼 GooTrar                        | nsl 🍿   | Potug-Ingles | 😄 DIC-Portu | gues             | **         |  |
| Expres<br>SER                                                                                   | PRO                                                                                                    | \$           |             | 7            | ß            |                                  | Ø       |              |             | •                | 0          |  |
| 🔮 Admi                                                                                          | in Expresso                                                                                                    | [expresso-ad | min] - Tues | 3day 12/05/2 | 2009         |                                  |         | ₩Y P         | preferences | ⚠ Sugestions     | ?Help      |  |
|                                                                                                 |                                                                                                    |              |             | expre        | essoAdminSe  | erpro - use                      | r accou | unts         |             |                  |            |  |
|                                                                                                 | Create User*                                                                                                    | Back         |             |              | Con<br>serpr | Contexts*: Search: serpro.gov.br |         |              |             |                  |            |  |
|                                                                                                 | LoginID                                                                                                    |              | Name        |              |              | E-Mail                           |         |              | Edi         | t Rename Excluir |            |  |
| <u>&gt;</u>                                                                                     | Back                                                                                                    |              |             |              |              |                                  |         |              |             |                  |            |  |
| $\supset$                                                                                       |                                                                                                    |              |             |              |              |                                  |         |              |             |                  |            |  |
|                                                                                                 |                                                                                                    |              |             |              |              |                                  |         |              |             |                  |            |  |
|                                                                                                 |                                                                                                    |              |             |              |              |                                  |         |              |             |                  |            |  |
|                                                                                                 |                                                                                                    |              |             |              |              |                                  |         |              |             |                  |            |  |
|                                                                                                 |                                                                                                    |              |             |              |              |                                  |         |              |             |                  |            |  |
|                                                                                                 |                                                                                                    |              |             |              |              |                                  |         |              |             |                  |            |  |
|                                                                                                 |                                                                                                    |              |             |              |              |                                  |         |              |             |                  |            |  |
|                                                                                                 |                                                                                                    |              |             |              |              |                                  |         |              |             |                  |            |  |
|                                                                                                 |                                                                                                    |              |             |              |              |                                  |         |              |             |                  |            |  |
|                                                                                                 |                                                                                                    |              |             |              |              |                                  |         |              |             |                  |            |  |
| Concluío                                                                                        | do                                                                                                    |              |             |              |              |                                  |         |              |             | 🧼 🌾              | <b>⊘</b> ∙ |  |

5. Fill the form in "General Information" tab according to the screenshot below. Remember that the password set up for this session is temporary and it will be request it's change in the first login of the new account (item 6.2)

| 1 |                                       | Ex                    | ipresso Livre - SE                 | RPRO [expre         | ssoAdminSerpro]    | - Mozilla Firefox    |                          |                 | _ <b>D</b> ×                         |
|---|---------------------------------------|-----------------------|------------------------------------|---------------------|--------------------|----------------------|--------------------------|-----------------|--------------------------------------|
| A | ∙quivo <u>E</u> ditar E <u>×</u> ibir | r <u>H</u> istórico F | a <u>v</u> oritos <u>F</u> erramer | itas Aj <u>u</u> da |                    |                      |                          |                 | 5 <sup>4</sup> 9<br>9 <sub>5</sub> 9 |
| 4 | = 🔿 - 🕲 C                             | ) 💼 🔳                 | 1ttp://172.16.152.13               | 3/index.php?m       | enuaction=expresso | AdminSerpro.uiacco   | unts 😭 👻                 | G - Google      | 0                                    |
| b | Mais visitados 👻 🚺                    | Expresso 😽            | Gmail 🔵 Opovo                      | 🚯 Dic-Ingles 🦂      | GooTransl 👯 Potu   | ıg-Ingles   ⊜ DIC-Po | tugues 🍂 🛙               | DIC-Portugues 2 | **                                   |
|   | ERPRO                                 |                       |                                    |                     | 10                 |                      | 0                        |                 | 0                                    |
| • | Admin Expresso [ex                    | xpresso-admir         | 1] - Tuesday 12/05/20              | 009                 |                    | 🛱 Мур                | references               | 🛆 Sugestions    | ?Help                                |
|   |                                       |                       | e                                  | expressoAdmi        | nSerpro - Create U | lser*                |                          |                 |                                      |
|   | General                               | Information*          | Email Config                       | Group               | os Permission*     | Email Lists*         | Aplication               | Permission*     |                                      |
|   | creation date*:                       |                       |                                    |                     | mailbox<br>state*: | Criando              |                          |                 |                                      |
|   | organization:                         | SERPRO.GOV.           | BR 💌                               |                     | ldap path*:        | dc=serpro,dc=gov,    | dc=br<br>quisar setor Ca | aminho Padrao   |                                      |
|   | Login ID*:                            | santos                |                                    |                     | E-Mail:            | santos@serpro.gov.br |                          |                 |                                      |
|   | First name:                           | alberto               |                                    |                     | surname*:          | santos dumont        |                          |                 |                                      |
|   | Password:                             | ••••                  |                                    |                     | Re-Password        | *: •••••             |                          |                 |                                      |
|   | password expiration*:                 |                       |                                    |                     | 1                  |                      |                          |                 |                                      |
|   | Change password*:                     |                       |                                    |                     |                    |                      |                          |                 |                                      |
|   | Account Active*:                      |                       |                                    |                     |                    |                      |                          |                 |                                      |
|   | Account Invisible*:                   |                       |                                    |                     |                    |                      |                          |                 |                                      |
|   | corporation account*:                 |                       |                                    |                     |                    |                      |                          |                 |                                      |
|   | Exibir registros de acesso            | 3                     |                                    |                     |                    |                      |                          |                 |                                      |
|   | Back                                  |                       |                                    |                     |                    |                      |                          | Save            |                                      |
| C | oncluído                              |                       |                                    |                     |                    |                      |                          | 🔿 🏄             |                                      |

| 0. I blidw the servens                                                                          |                          | ian coning u          |                       |                   |            |  |
|-------------------------------------------------------------------------------------------------|--------------------------|-----------------------|-----------------------|-------------------|------------|--|
| Expresso Livro                                                                                  | - SERPRO [expressoAd     | minSerpro] - Mozilla  | a Firefox             | _                 |            |  |
| <u>A</u> rquivo <u>E</u> ditar E <u>x</u> ibir <u>H</u> istórico Fa <u>v</u> oritos <u>F</u> er | amentas Aj <u>u</u> da   |                       |                       |                   | ***<br>*** |  |
| 🖕 📄 👻 🍪 💼 🖪 http://172.16.3                                                                     | 52.133/index.php?menuact | ion=expressoAdminSe   | erpro.uiaccounts 🏠 👻  | <b>G ▼</b> Google | 0          |  |
| 🛅 Mais visitados 👻 🖪 Expresso  3 Gmail 🕧 Op                                                     | ovo 🚯 Dic-Ingles 🔧 Goo   | Transl 🙀 Potug-Ingles | 👄 DIC-Portugues 🏾 🎘 🛙 | DIC-Portugues 2   | >>         |  |
| SERPRO A SE                                                                                     | 2 🥠                      | 16 19                 |                       |                   | 0          |  |
| V Admin Expresso [expresso-admin] - Tuesday 12/05/2009 X My preferences 🔬 Sugestions ? Help     |                          |                       |                       |                   |            |  |
|                                                                                                 | expressoAdminSerp        | ro - Create User*     |                       |                   |            |  |
| General Information* Email (                                                                    | onfig* Groups Pern       | ission* Email L       | ists* Aplication      | Permission*       |            |  |
|                                                                                                 | •. 🗖                     |                       |                       |                   |            |  |
| E-Mail:                                                                                         | santos@ser               | aro dov br            |                       |                   |            |  |
| Alias email*:                                                                                   | Sundawas                 | -                     | t.                    |                   |            |  |
| Forwarding email*:                                                                              |                          |                       | ÷                     |                   |            |  |
| Only forwarding*:                                                                               |                          |                       |                       |                   |            |  |
| Email quota in MB*:                                                                             | 100                      |                       |                       |                   |            |  |
| Quota used in MB*:                                                                              |                          |                       |                       |                   |            |  |
| Limpar INBOX do usuï¿                                                                           | śrio                     |                       |                       |                   |            |  |
|                                                                                                 |                          |                       |                       |                   |            |  |
| Back                                                                                            |                          |                       |                       | Save              |            |  |
|                                                                                                 |                          |                       |                       | Carto             |            |  |
|                                                                                                 |                          |                       |                       |                   |            |  |
|                                                                                                 |                          |                       |                       |                   |            |  |
|                                                                                                 |                          |                       |                       |                   |            |  |
|                                                                                                 |                          |                       |                       |                   |            |  |
|                                                                                                 |                          |                       |                       |                   |            |  |
|                                                                                                 |                          |                       |                       |                   |            |  |
| Concluído                                                                                       |                          |                       |                       | a 🔊               | 201        |  |
|                                                                                                 |                          |                       |                       |                   | <b>••</b>  |  |

### 6. Follow the screenshot below for "Email Config" tab.

# 7. In the "Group Permission" tab, add the Default group for the user.

| <b>U</b>                      |                                 | Expres                       | so Livre - SE                  | REKO Texb           | ressoAdm      | inserpro                                                             | j - Mozilla                                   | Firefox    |            |                |            |
|-------------------------------|---------------------------------|------------------------------|--------------------------------|---------------------|---------------|----------------------------------------------------------------------|-----------------------------------------------|------------|------------|----------------|------------|
| <u>A</u> rquivo <u>E</u> dita | ar E <u>x</u> ibir <u>H</u> ist | órico Fa <u>v</u> orit       | os <u>F</u> erramer            | ntas Aj <u>u</u> da |               |                                                                      |                                               |            |            |                | 24 g       |
| 🔶 🧼 👻                         | © 🖸 🕯                           | http://                      | 172.16.152.13                  | 33/index.php?       | menuactio     | n=express                                                            | soAdminSer                                    | pro.uiacco | unts 🏫 🔻   | G - Google     |            |
| 📷 Mais visitad                | os 👻 🖪 Expr                     | esso 🔧 Gma                   | il 🜔 Opovo                     | f Dic-Ingles        | 🚼 GooTra      | insl 👯 Po                                                            | otug-Ingles                                   | 😂 DIC-Por  | tugues 🗶 🛙 | IC-Portugues 2 | *          |
| Expresso<br>SERPR             | •                               |                              | 2                              | S                   |               | 0                                                                    |                                               | NEWS       | 0          |                | 0          |
| 🥹 Admin Expr                  | resso [express                  | <b>:o-admin]</b> - ⊤u        | esday 12/05/2                  | 009                 |               | Granta                                                               | Heerk                                         | 🖄 Мур      | references | ▲ Sugestions   | ?Help      |
|                               |                                 |                              | 6                              | expressoaa          | ninserpro     | - Create                                                             | user≁                                         |            |            |                |            |
|                               | General Inform                  | ation*                       | Email Config*                  | Gro                 | oups Permiss  | sion*                                                                | Email Lis                                     | sts*       | Aplication | Permission*    |            |
|                               | Defau<br>Primai                 | Grupo<br>t<br>y Group*: Defa | s do Usuïć%rio<br>uit <b>∵</b> |                     | Add<br>Remove | Organizat<br>SERPRO.C<br>group sea<br>Grupos di<br>Admins<br>Default | ions*:<br>SOV BR ⊻<br>arch*:<br>isponïč ½veis |            |            |                |            |
|                               |                                 |                              | _                              |                     |               |                                                                      |                                               |            |            |                |            |
| Back                          |                                 |                              |                                |                     |               |                                                                      |                                               |            |            | Save           |            |
| Concluído                     |                                 |                              |                                |                     |               |                                                                      |                                               |            |            | × 0            |            |
|                               |                                 |                              |                                |                     |               |                                                                      |                                               |            |            |                | <b>•••</b> |

8. In the **Application Permission** tab it is possible to enable user modules as shown in the screenshot below.

| Expresso Livre - SERPRO [expressoAdminSerpro] - Mozilla Firefox                                                        |      |  |  |  |  |  |
|----------------------------------------------------------------------------------------------------|------|--|--|--|--|--|
| <u>A</u> rquivo <u>E</u> ditar E <u>x</u> ibir <u>H</u> istórico Fa <u>v</u> oritos <u>F</u> erramentas Aj <u>u</u> da | 12   |  |  |  |  |  |
| 🖕 🗼 👻 🍪 🔝 🖆 http://172.16.152.133/index.php?menuaction=expressoAdminSerpro.u 🏠 💌 💽 🖛 Google                            |      |  |  |  |  |  |
| 📷 Mais visitados 👻 🖪 Expresso 🖓 Gmail 🕧 Opovo 🏠 Dic-Ingles 🔧 GooTransl 👯 Potug-Ingles 👄 DIC-Portugues                  | »    |  |  |  |  |  |
|                                                                                                    |      |  |  |  |  |  |
| Admin Expresso [expresso-admin] - Tuesday 12/05/2009                                                                   | lelp |  |  |  |  |  |
| expressoAdminSerpro - Create User*                                                                                     |      |  |  |  |  |  |
| General Information* Email Config* Groups Permission* Email Lists* Aplication Permission*                              |      |  |  |  |  |  |
| Calendar 🗹 news_admin 🔲 contactcenter 🗹                                                                                |      |  |  |  |  |  |
| expressoAdmin1_2 🗌 expressoMail1_2 🗹 Preferences 🗹                                                                     |      |  |  |  |  |  |
|                                                                                                    |      |  |  |  |  |  |
| Back                                                                                                    |      |  |  |  |  |  |
|                                                                                                    |      |  |  |  |  |  |
|                                                                                                    |      |  |  |  |  |  |
|                                                                                                    |      |  |  |  |  |  |
|                                                                                                    |      |  |  |  |  |  |
|                                                                                                    |      |  |  |  |  |  |
|                                                                                                    |      |  |  |  |  |  |
|                                                                                                    |      |  |  |  |  |  |
|                                                                                                    |      |  |  |  |  |  |
|                                                                                                    | Þ    |  |  |  |  |  |
| Concluído 🧇 🖗 🚱                                                                                                    | •    |  |  |  |  |  |

9. Once we have all the new user data filled, click **Save**, logout and enter with user and the new password as shown in the next step. (6. Expresso First Access).

### 6. Expresso First Access

- Access the URL of your Expresso server http://172.16.152.133 (in this example case);
- 2. Entering the user and password registered before according the previous example (*Item 5 Registering users*) it will request the password change. Enter username, password, new password and confirm new password.

| Expresso Livre - SERPRO ·                                                                                              | Login - Mozilla Firefox                   |  |  |  |  |
|----------------------------------------------------------------------------------------------------|-------------------------------------------|--|--|--|--|
| <u>A</u> rquivo <u>E</u> ditar E <u>x</u> ibir <u>H</u> istórico Fa <u>v</u> oritos <u>F</u> erramentas Aj <u>u</u> da | ***<br>***                                |  |  |  |  |
| 🖕 🔿 👻 🍪 🕋 🖪 http://172.16.152.133/login.php?                                                                           | cd=98&ts=202 ↔ Google Q                   |  |  |  |  |
| 📷 Mais visitados 🔻 🖪 Expresso 🔮 Gmail 🕧 Opovo 🏠 Dic-Ingles                                                             | SooTransl ₩Potug-Ingles © DIC-Portugues » |  |  |  |  |
| Brasil Destaque                                                                                                    | s do Governo 🔽                            |  |  |  |  |
| CARE CARE                                                                                                    | PRO                                       |  |  |  |  |
| Account is expired                                                                                                    |                                           |  |  |  |  |
| Usemame<br>Password<br>New Password<br>Confirm New Password                                                            | santos<br>••••••<br>rd<br>Acessar         |  |  |  |  |
|                                                                                                    |                                           |  |  |  |  |
| eGroupWare Celepar                                                                                                    |                                           |  |  |  |  |
| Concluído                                                                                                    | 🧇 🦑 🖓 👘                                   |  |  |  |  |

3. Now just enter the username and the password (new) and you will be able to do some tests in the environment such access the webmail, send a mail for the same account, verify other installed modules, etc.

### 7. Uninstall

The uninstall remove all the packages previously installed in your computer.

- 1. To uninstall be sure to be logged in Expresso host as **root** user.
- 2. Change directory to /usr/src/expresso/doc-expressolivre
- 3. Run the uninstall script according with your GNU Linux distribution. Look at the example below:

*Debian etch* in our example install:

./uninstallDebian.sh

### 8. Reinstall

For a new install it is not necessary to remove folders or files. Just go to folder where the install sources are (/usr/local/src/expresso) and do the same steps described in item 3 – Install. The script detects the previous install and move the old one to the folder /var/www/expresso.\$data.